如何購買計劃及相關服務

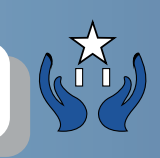

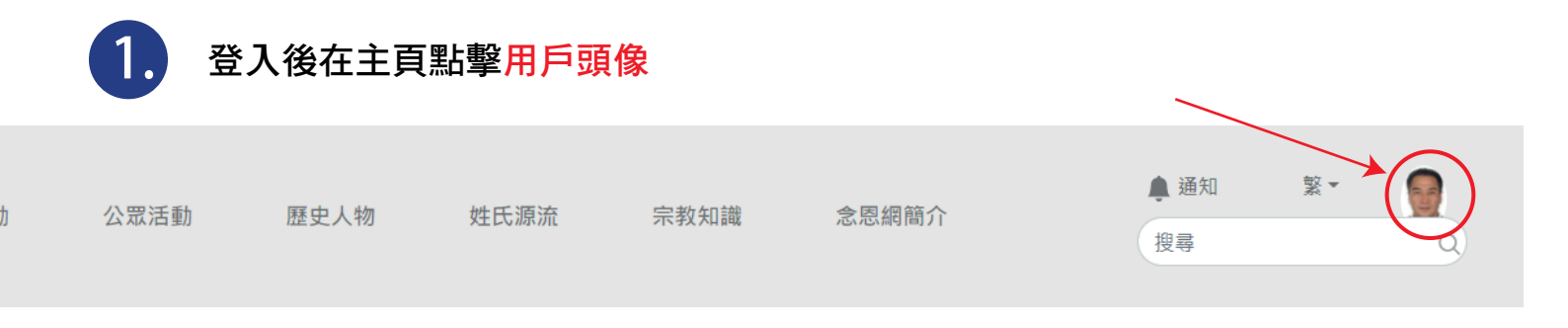

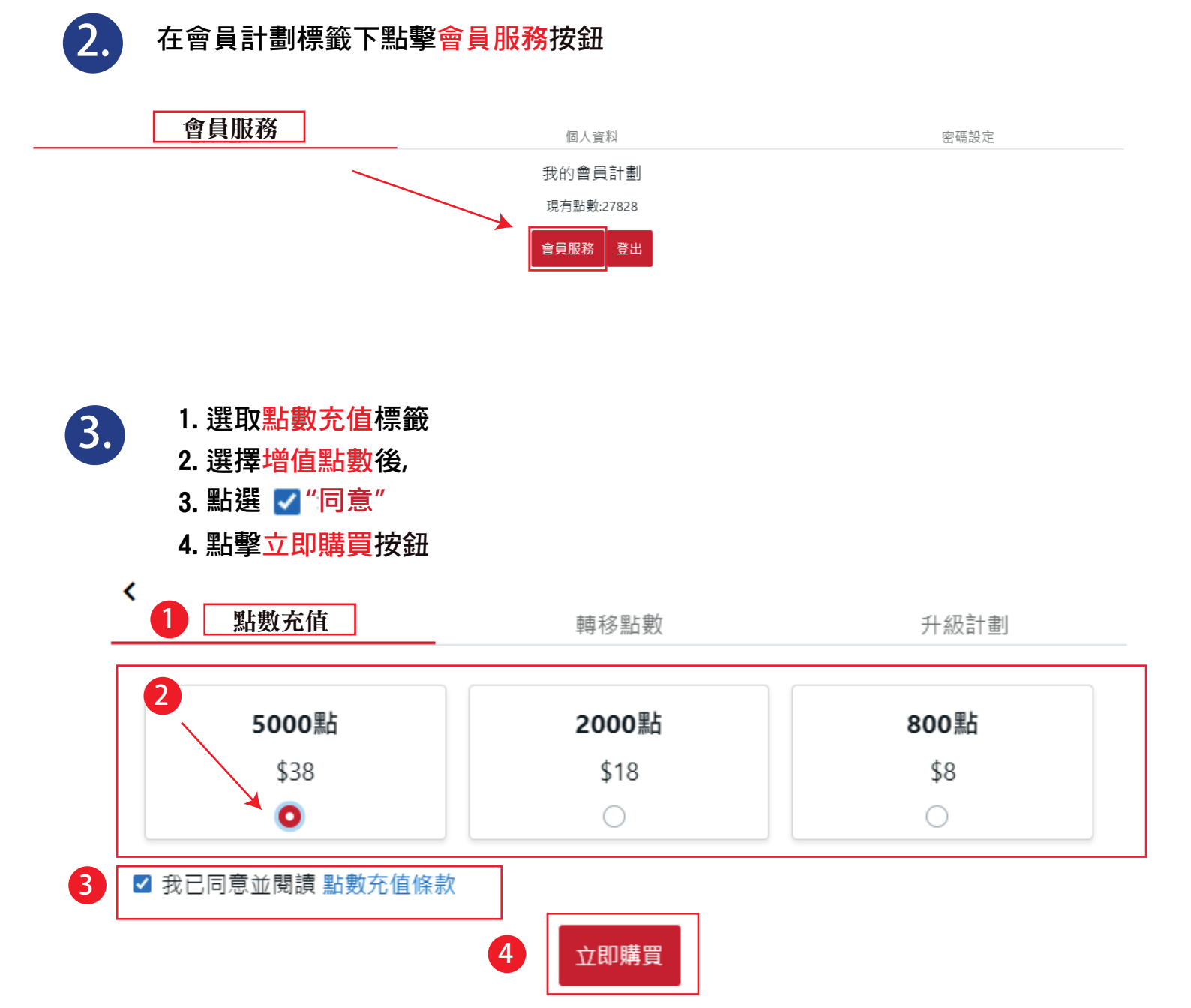

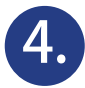

| < | 網上支付           |  |
|---|----------------|--|
|   | 總數<br>HKD\$ 38 |  |
|   | 同意並繼續          |  |

## 1. 核對信用咭資料及付款銀碼是否正確

## 2. 點擊PayNow按鈕付款

Good Ba Ba Technology Group Limited

| PayPal                     | 🛱 \$38.00 HKD 🗸 |                             |
|----------------------------|-----------------|-----------------------------|
| Deliver to                 | Change >        |                             |
| Pay with                   | Manage >        | PayPal is the safer, faster |
| Visa x-5677                | \$38.00 HKD     | way to pay                  |
| + Add a credit or debit ca | ard             | 1                           |
|                            | 10 C            |                             |

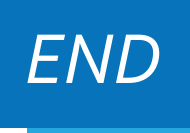